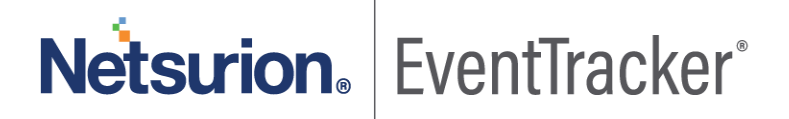

## Integrate Microsoft Exchange Server EventTracker v9.x and above

Publication Date: May 12, 2020

### Abstract

EventTracker allows you to effectively manage your systems and provides operational efficiencies – reducing IT costs and freeing resources for other duties that increase the business value of your organization. EventTracker's built-in knowledge base enables you to gather business intelligence providing increased security, performance, availability, and reliability of your systems.

### Scope

The configuration details in this guide are consistent with EventTracker version 9.x and later, and Microsoft Exchange Server 2010, 2013, 2016 and later.

### Audience

EventTracker users, who want to monitor Microsoft Exchange Server.

The information contained in this document represents the current view of Netsurion on the issues discussed as of the date of publication. Because Netsurion must respond to changing market conditions, it should not be interpreted to be a commitment on the part of Netsurion, and Netsurion cannot guarantee the accuracy of any information presented after the date of publication.

This document is for informational purposes only. Netsurion MAKES NO WARRANTIES, EXPRESS OR IMPLIED, AS TO THE INFORMATION IN THIS DOCUMENT.

Complying with all applicable copyright laws is the responsibility of the user. Without limiting the rights under copyright, this paper may be freely distributed without permission from Netsurion, if its content is unaltered, nothing is added to the content and credit to Netsurion is provided.

Netsurion may have patents, patent applications, trademarks, copyrights, or other intellectual property rights covering subject matter in this document. Except as expressly provided in any written license agreement from Netsurion, the furnishing of this document does not give you any license to these patents, trademarks, copyrights, or other intellectual property.

The example companies, organizations, products, people and events depicted herein are fictitious. No association with any real company, organization, product, person or event is intended or should be inferred.

© 2020 Netsurion. All rights reserved. The names of actual companies and products mentioned herein may be the trademarks of their respective owners.

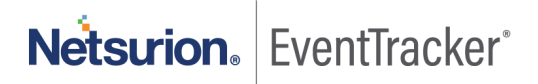

## Table of Contents

| 1. | In  | ntroduction                                                                     | 3  |
|----|-----|---------------------------------------------------------------------------------|----|
| 2. | Pr  | rerequisites                                                                    | 3  |
| 3. | Er  | nabling Message Trace, Mailbox audit and admin audit Logging on Exchange Server | 3  |
| 4. | In  | ntegrating Exchange with EventTracker                                           | 5  |
| 5. | E۱  | ventTracker Knowledge Pack                                                      | 6  |
|    | 5.1 | Reports                                                                         | 6  |
|    | 5.2 | Categories                                                                      | 14 |
|    | 5.3 | Dashboards                                                                      | 14 |
| 6. | In  | nporting Exchange Server knowledge pack into EventTracker                       | 16 |
|    | 6.1 | Category                                                                        | 17 |
|    | 6.2 | Parsing Rules                                                                   |    |
|    | 6.3 | Knowledge Objects                                                               | 19 |
|    | 6.4 | Reports                                                                         | 20 |
|    | 6.5 | Dashboards                                                                      | 22 |
| 7. | Ve  | erifying Exchange Server knowledge pack in EventTracker                         | 24 |
|    | 7.1 | Categories                                                                      | 24 |
|    | 7.2 | Knowledge Objects                                                               | 25 |
|    | 7.3 | Reports                                                                         | 26 |
|    | 7.4 | Dashboards                                                                      | 26 |

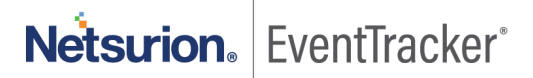

## 1. Introduction

Microsoft Exchange Server is Microsoft's email, calendaring, contact, scheduling and collaboration platform deployed on the Windows Server operating system for use within a business or larger enterprise.

Microsoft designed Exchange Server to give users access to the messaging platform on smartphones, tablets, desktops and web-based systems. Exchange users collaborate through calendar and document sharing. Storage and security features in the platform let organizations archive content, perform searches and execute compliance tasks.

With EventTracker you can monitor all your servers running Microsoft Exchange from a single view. EventTracker centrally consolidates all the event logs, SMTP logs and connectivity logs. Through consolidated logging you can monitor the performance, availability, and security of your Exchange servers. EventTracker can generate reports for mailbox access, mailbox changes, message tracking, audit activity, user permission and database changes by admin.

## 2. Prerequisites

- EventTracker Agent should be installed on the Exchange server.
- PowerShell version 5.0 or later should be installed.
- User with admin permission on Exchange Server.
- Enabling Message Tracking, Admin and mailbox auditing using Exchange Server.
- Enable remote PowerShell on user which integrator can use to fetch logs.

# 3. Enabling Message Trace, Mailbox audit and admin audit Logging on Exchange Server

- 1. Please contact EventTracker Support for script which will help to enabling logging on Exchange Server
- 2. Login to Exchange Server.
- 3. Open "Exchange Management Shell" in exchange Server.
- 4. Click Start > Microsoft Exchange Server > Exchange Management Shell.
- 5. Run downloaded script using following command & "<Downloaded path>\EnableLogging.ps1"
- 6. Once you run above script, it will ask for folder location where you want to store message tracking logs

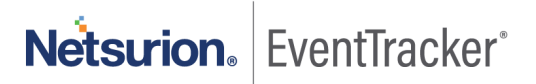

| Browse For Folder                                                                                                    | × |
|----------------------------------------------------------------------------------------------------|---|
| Select a directory where you want to store messagetrace                                                                                                    |   |
| <ul> <li>Desktop</li> <li>Administrator</li> <li>This PC</li> <li>Libraries</li> <li>Network</li> <li>Control Panel</li> <li>Recycle Bin</li> <li>Exchange Integrator</li> <li>Exchange</li> <li>Exchange</li> <li>Exchange</li> <li>Support</li> </ul> |   |
| Make New Folder OK Cancel                                                                                                    |   |

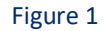

7. Select the folder or make new folder. Click OK.

| Informatio | on X                                  |
|------------|---------------------------------------|
| 1          | Message tracking enabled successfully |
|            | ОК                                    |

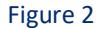

8. After message tracking is enabled, script will try to enable admin auditing on exchange sever. Once it's enabled, it will show following message

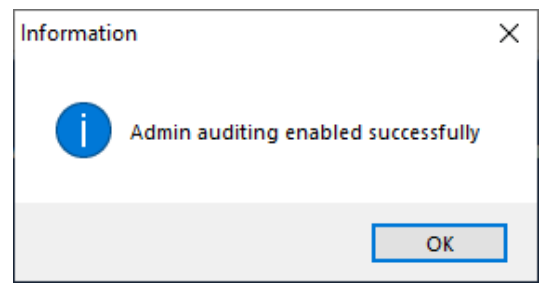

Figure 3

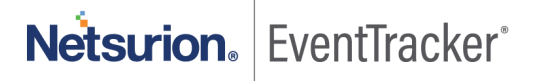

Now script will try to enable the mailbox auditing.
 By default, script will enable the mailbox auditing for all the user.

| EnableLogging              |              |               | $\times$ |
|----------------------------|--------------|---------------|----------|
| Do you want to enable mail | box auditing | for all User. |          |
|                            | Yes          | No            |          |

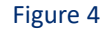

Once you click **Yes**, it will enable mailbox auditing for all the user.

If you don't want to enable mailbox auditing for all user. You can use following cmdlets in Exchange management shell for enabling mailbox auditing:

Set-Mailbox -Identity "Lahuara1" -AuditEnabled \$true

You can also use CSV file of identity for enabling auditing logs. Following is the command set in Exchange management shell for enabling mailbox auditing using CSV

```
Import-Csv <path of CSV file> | %{
Set-Mailbox -Identity $_ -AuditEnabled $true
}
```

Above command will enable the auditing for users.

Now after doing above instruction, we are ready to integrate Exchange server to EventTracker

## 4. Integrating Exchange with EventTracker

Before running ExchangeIntegrator, we need to enable Remote PowerShell on one of the User which we can use to get logs from exchange sever. Following is the command used for enabling remote PowerShell in exchange server.

Set-user "Lahuara1" -RemotePowerShellEnabled \$true

1. Run the integrator on any EventTracker agent machine.

Note: you can use Exchange Server also. Please install EventTracker agent on Exchange server.

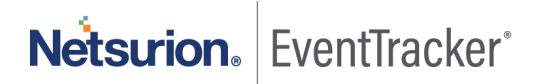

| 🖕 Exchange Integrator               | _       |          | ×    |
|-------------------------------------|---------|----------|------|
| Exchange Hostname Username Password | Validat | e Creden | tial |
|                                     |         |          |      |
|                                     |         |          |      |
| Finish Cancel                       |         |          |      |
|                                     |         |          |      |

Figure 5

- 2. Provide the Exchange Server hostname, Username and password of identity on which remote PowerShell enabled.
- 3. Now, click on Validate credential to check the user.
- 4. If username/password is correct, it will enable the Finish button
- 5. Click **Finish** to complete the Integration.

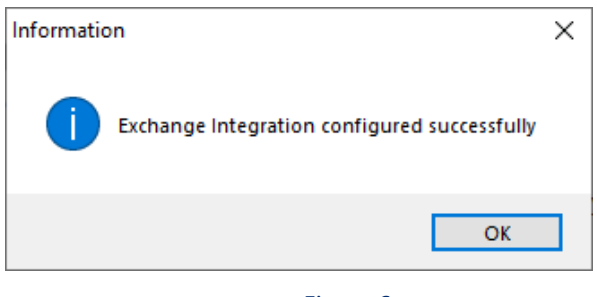

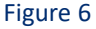

## 5. EventTracker Knowledge Pack

Once logs are received by EventTracker manager, Knowledge Packs can be configured into EventTracker.

The following Knowledge Packs are available in EventTracker to support Exchange Server.

## 5.1 Reports

• **Microsoft Exchange- Message tracking details** - This report gives the information about all mails sent or received through the exchange server.

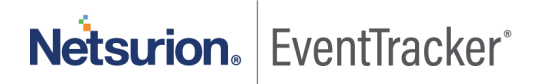

| Event Time                   | Event SubType | Message<br>Direction | Server Host<br>Name   | Server IP<br>Address | Client Host<br>Name    | Client IP<br>Address | Sender Address      | Recipient Address       | Message Subject                                                                   | Message<br>Size |
|------------------------------|---------------|----------------------|-----------------------|----------------------|------------------------|----------------------|---------------------|-------------------------|-----------------------------------------------------------------------------------|-----------------|
| 2018-06-<br>21T14:09:31.569Z | RESOLVE       | Incoming             | contoso-<br>server4dc | 10.12.23.56          | mpdc-<br>rl03.puto.com | 172.123.56.110       | postmaster@puto.com | IT.Alerts@puto.com      | Symantec Messaging<br>Gateway Alert - Service<br>start after improper<br>shutdown | 2281            |
| 2018-06-<br>21T14:09:31.600Z | TRANSFER      | Originating          | contoso-<br>server1dc | 12.13.23.152         | MPDC-<br>EX01.puto.com | 182.35.36.56         | postmaster@puto.com | BP.Admin.AS.BP@puto.com | Meeting with CEO                                                                  | 2708            |

Figure 7

#### Sample logs:

| Time                 | Description                                                                                        |
|----------------------|----------------------------------------------------------------------------------------------------|
| - Jul 11 03:55:53 PM | ENTRY: #Fields: date-time : 2018-06-21T13:53:15.130Z client-ip :                                   |
| event_log_type       | +- Application                                                                                     |
| event_type           | +- Information                                                                                     |
| event_id             | +- 3230                                                                                            |
| event_source         | +- EventTracker                                                                                    |
| event_user_domain    | +- N/A                                                                                             |
| event_computer       | +- Microsoft Exchange                                                                              |
| event_user_name      | +- N/A                                                                                             |
| event_description    | ENTRY:                                                                                             |
|                      | #Fields: date-time : 2018-06-21T13:53:15.130Z                                                      |
|                      | client-ip:172.1055625                                                                              |
|                      | client-hostname : mpdo 100.portiniaputo.com                                                        |
|                      | server-ip: 100.14                                                                                  |
|                      | server-hostname : MPDC-EX01                                                                        |
|                      | source-context : 08D5D47DB3611BBE;2018-06-21T13:53:14.428Z;0                                       |
|                      | connector-id : MPDC-EX01\Pafault & IDPC_EX01                                                       |
|                      | source : SMTP                                                                                      |
|                      | event-id : RECEIVE                                                                                 |
|                      | internal-message-id : 29924                                                                        |
|                      | message-id : <aac9313ba09f49c3a06c148cd5e0c42d@loo_niz></aac9313ba09f49c3a06c148cd5e0c42d@loo_niz> |
|                      | recipient-address : access@pc.tmaputo.com                                                          |
|                      | recipient-status :                                                                                 |
|                      | total-bytes : 43598                                                                                |
|                      | recipient-count : 1                                                                                |

Figure 8

• Microsoft Exchange- Mailbox changes by admin - This report gives the information about mailbox changes by admin.

| Event Time          | Server Name                           | Changed By                | Object Changed                                              | Command<br>Executed               | Command Parameters                                                                                              | Execution<br>Status |
|---------------------|---------------------------------------|---------------------------|-------------------------------------------------------------|-----------------------------------|----------------------------------------------------------------------------------------------------|---------------------|
| 7/4/2018 1:53:27 PM | contoso-server4dc<br>(15.00.0516.025) | mtplkp.com/Users<br>/gary | mtplkp.com/Users/gary                                       | Set-Mailbox                       | Microsoft.Exchange.Data.MultiVal<br>uedProperty`1[Microsoft.Exchang<br>e.Data.AdminAuditLogCmdletPara<br>meter] | True                |
| 7/4/2018 3:39:18 PM | contoso-server2dc<br>(15.00.0516.025) | mtplkp.com/Users<br>/gary | AuditLogSearch\73ef5eab-<br>5856-47c1-96a1-<br>bba8e291a0f7 | New-<br>MailboxAuditLogSear<br>ch | Microsoft.Exchange.Data.MultiVal<br>uedProperty`1[Microsoft.Exchang<br>e.Data.AdminAuditLogCmdletPara<br>meter] | True                |
| 7/4/2018 3:38:19 PM | contoso-server3dc<br>(15.00.0516.025) | mtplkp.com/Users<br>/gary | mtplkp.com/Users/John                                       | Remove-Mailbox                    | Microsoft.Exchange.Data.MultiVal<br>uedProperty`1[Microsoft.Exchang<br>e.Data.AdminAuditLogCmdletPara<br>meter] | True                |

Figure 9

#### Sample logs:

| Time                 | Description                                                                                                    |
|----------------------|----------------------------------------------------------------------------------------------------|
| - Jul 11 04:04:24 PM | ENTRY: RunDate : 7/2/2018 6:05:32 PM OriginatingServer : Factor and a (15:00:0516:025) Caller : 😁 🗠 com/Users/ Endigrin ObjectModified : 🗇 "kp.com                                              |
| event_log_type       | +- Application                                                                                                    |
| event_type           | +- Information                                                                                                    |
| event_id             | +- 3230                                                                                                    |
| event_source         | +- EventTracker                                                                                                    |
| event_user_domain    | +- N/A                                                                                                    |
| event_computer       | +- Microsoft Exchange                                                                                                    |
| event_user_name      | +- N/A                                                                                                    |
| event_description    | ENTRY:                                                                                                    |
|                      | RunDate : 7/2/2018 6:05:32 PM                                                                                                    |
|                      | OriginatingServer and the server (15.00.0516.025)                                                                                                    |
|                      | Caller: 👌 .kp.com/Users/🛝 🦛                                                                                                    |
|                      | ObjectModified : <sup>1</sup> kp.com/Users/ <sup>1</sup> / <sup>1</sup> / <sup>1</sup> / <sup>1</sup> / <sup>1</sup> / <sup>1</sup> / <sup>1</sup> / <sup>1</sup> / <sup>1</sup> / <sup>1</sup> |
|                      | CmdletName : Set-Mailbox                                                                                                    |
|                      | Cmdlet Parameters: Microsoft. Exchange. Data. Multi Valued Property `1 [Microsoft. Exchange. Data. Admin Audit Log Cmdlet Parameter]                                                            |
|                      | Succeeded : True                                                                                                    |
|                      | FILE:e:\Official\Work Purpose\Report Logs\MS Exchange\ExchangeAdminAuditreport.csv                                                                                                    |
|                      | TYPE:CSV                                                                                                    |
|                      | FIELD: *                                                                                                    |

Figure 10

## • **Microsoft Exchange- Mailbox audit details** - This report gives the information about all the mailbox audit activities.

|                     |                                       |            | Changed  | Operation | Operation |                 |                          | Folder    | User         |
|---------------------|---------------------------------------|------------|----------|-----------|-----------|-----------------|--------------------------|-----------|--------------|
| Event Time          | Server Name                           | Changed By | By Role  | Performed | Status    | User Changed    | User Email Address       | Changed   | Workstation  |
| 7/9/2018 9:52:54 AM | contoso-server4dc<br>(14.03.0227.000) | Carol      | Delegate | SendAs    | Succeeded | Tender HelpDesk | tender.helpdesk@puto.com | linbox    | 11.12.23.125 |
| 7/9/2018 2:07:46 PM | contoso-server3dc<br>(14.03.0227.000) | Nazia      | Delegate | Update    | Succeeded | Tender HelpDesk | nazia.C@puto.com         | linbox    | 11.23.23.241 |
| 7/9/2018 2:06:03 PM | contoso-server5dc<br>(14.03.0227.000) | Nazia      | Delegate | Create    | Succeeded | Tender HelpDesk | nazia.C@puto.com         | \Calendar | 11.23.25.12  |

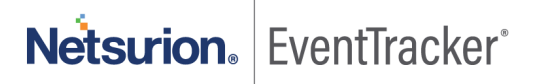

| Time                 | Description                                                                                                    |
|----------------------|----------------------------------------------------------------------------------------------------|
| - Jul 12 01:08:07 PM | ENTRY: LastAccessed : 7/9/2018 8:12:27 AM OriginatingServer : 🐠 🗊 🖉 🖏 👘 👘 🖉 🖉 👘 👘 🖉 👘 👘 Engenty and State of the State of the State of |
| event_log_type       | +- Application                                                                                                    |
| event_type           | +- Information                                                                                                    |
| event_id             | +- 3230                                                                                                    |
| event_source         | +- EventTracker                                                                                                    |
| event_user_domain    | +- N/A                                                                                                    |
| event_computer       | +- Microsoft Exchange                                                                                                    |
| event_user_name      | +- N/A                                                                                                    |
| event_description    | ENTRY:                                                                                                    |
|                      | LastAccessed : 7/9/2018 8:12:27 AM                                                                                                    |
|                      | OriginatingServer :                                                                                                    |
|                      | LogonUserDisplayName : 🖗 🕬 🕬 🖗                                                                                                    |
|                      | LogonType : Delegate                                                                                                    |
|                      | Operation : SoftDelete                                                                                                    |
|                      | OperationResult : Succeeded                                                                                                    |
|                      | MailboxResolvedOwnerName : Tender HelpDesk                                                                                                    |
|                      | MailboxOwnerUPN : tender.helpdesk@ @www.auto.com                                                                                                    |
|                      | FolderPathName : \Inbox                                                                                                    |
|                      | ClientIPAddress 🝿 🖓                                                                                                    |
|                      | FILE:C:\Scripts\KP-Microsoft Exchange Server(update_5)\ExchangeReports\ExchangeMailboxAuditreport.csv                                                                                                    |
|                      | TYPE:CSV                                                                                                    |
|                      | FIELD: *                                                                                                    |

#### Figure 12

• **Microsoft Exchange- Mailbox access by owner** - This report gives the information about mailbox activities by owner.

| Event Time          | Server Name                           | Changed By | Changed<br>By Role | Operation<br>Performed | Operation<br>Status | User Changed    | User Email Address | User<br>Workstation |
|---------------------|---------------------------------------|------------|--------------------|------------------------|---------------------|-----------------|--------------------|---------------------|
| 7/9/2018 2:07:47 PM | contoso-server4dc<br>(14.03.0227.000) | Nazia      | Owner              | SendAs                 | Succeeded           | Tender HelpDesk | nazia.C@puto.com   | 11.53.56.231        |
| 7/9/2018 2:07:47 PM | contoso-server5dc<br>(14.03.0227.000) | Nazia      | Owner              | Create                 | Succeeded           | Tender HelpDesk | nazia.C@puto.com   | 11.54.23.56         |

Figure 13

#### Sample logs:

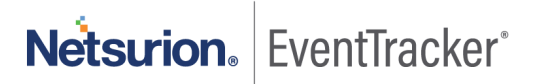

| Time                 | Description                                                                                                    |
|----------------------|----------------------------------------------------------------------------------------------------|
| - Jul 12 01:08:07 PM | ENTRY: LastAccessed : 7/9/2018 2:07:47 PM OriginatingServer : Constitution (14.03.0227.000) LogonUserDisplayName : : : : : : : : : : : : : : : : : : :                                                                                                    |
| event_log_type       | +- Application                                                                                                    |
| event_type           | +- Information                                                                                                    |
| event_id             | +- 3230                                                                                                    |
| event_source         | +- EventTracker                                                                                                    |
| event_user_domain    | +- N/A                                                                                                    |
| event_computer       | +- Microsoft Exchange                                                                                                    |
| event_user_name      | +- N/A                                                                                                    |
| event_description    | ENTRY:                                                                                                    |
|                      | LastAccessed : 7/9/2018 2:07:47 PM                                                                                                    |
|                      | OriginatingServer :                                                                                                    |
|                      | LogonUserDisplayName : 🗰 👬 👘                                                                                                    |
|                      | LogonType : Owner                                                                                                    |
|                      | Operation : SendAs                                                                                                    |
|                      | OperationResult : Succeeded                                                                                                    |
|                      | MailboxResolvedOwnerName : Tender HelpDesk                                                                                                    |
|                      | MailboxOwnerUPN : and a state of the second state of the second st |
|                      | FolderPathName :                                                                                                    |
|                      | Client/PAddress : 100000000                                                                                                    |
|                      | FILE:C:\Scripts\KP-Microsoft Exchange Server(update_5)\ExchangeReports\ExchangeMailboxAuditreport.csv                                                                                                    |
|                      | TYPE:CSV                                                                                                    |
|                      | FIELD: *                                                                                                    |

Figure 14

• **Microsoft Exchange- Mailbox access by non-owner -** This report gives the information about mailbox activities by non-owner.

| Event Time          | Server Name                           | Changed By | Changed<br>By Role | Operation<br>Performed | Operation<br>Status | User Changed    | User Email Address       | Folder<br>Changed | User<br>Workstation |
|---------------------|---------------------------------------|------------|--------------------|------------------------|---------------------|-----------------|--------------------------|-------------------|---------------------|
| 7/6/2018 5:49:32 PM | contoso-server4dc<br>(14.03.0227.000) | Nazia      | Delegate           | SendAs                 | Succeeded           | Tender HelpDesk | nazia.C@puto.com         |                   | 12.56.23.56         |
| 7/9/2018 9:53:53 AM | contoso-server2dc<br>(14.03.0227.000) | Nazia      | Delegate           | Update                 | Succeeded           | Tender HelpDesk | tender.helpdesk@puto.com | \Inbox            | 12.56.23.45         |

Figure 15

Sample logs:

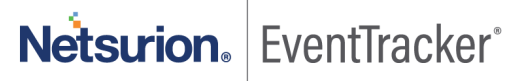

| Time                 | Description                                                                                                    |
|----------------------|----------------------------------------------------------------------------------------------------|
| - Jul 12 01:08:07 PM | ENTRY: LastAccessed : 7/5/2018 3:38:04 PM OriginatingServer : 🝿 👘 🕬 🕬 (14.03.0227.000) LogonUserDisplayName : 🍿 🖓 🎲 🕼 LogonType : Deleg |
| event_log_type       | +- Application                                                                                                    |
| event_type           | +- Information                                                                                                    |
| event_id             | +- 3230                                                                                                    |
| event_source         | +- EventTracker                                                                                                    |
| event_user_domain    | +- N/A                                                                                                    |
| event_computer       | +- Microsoft Exchange                                                                                                    |
| event_user_name      | +- N/A                                                                                                    |
| event_description    | ENTRY:                                                                                                    |
|                      | LastAccessed : 7/5/2018 3:38:04 PM                                                                                                    |
|                      | OriginatingServer : ::::::::::::::::::::::::::::::::                                                                                    |
|                      | LogonUserDisplayName : 🗤 🕬 🗤                                                                                                    |
|                      | LogonType : Delegate                                                                                                    |
|                      | Operation : SendAs                                                                                                    |
|                      | OperationResult : Succeeded                                                                                                    |
|                      | MailboxResolvedOwnerName : Tender HelpDesk                                                                                              |
|                      | MailboxOwnerUPN : extended and digated agento.com                                                                                       |
|                      | FolderPathName :                                                                                                    |
|                      | Client/PAddress :                                                                                                    |
|                      | FILE:C:\Scripts\KP-Microsoft Exchange Server(update_5)\ExchangeReports\ExchangeMailboxAuditreport.csv                                   |
|                      | TYPE:CSV                                                                                                    |
|                      | FIELD: *                                                                                                    |

Figure 16

• Microsoft Exchange- Admin audit details - This report gives the information about admin audit activities.

| Event Time          | Server Name                           | Changed By                 | Object Changed                                              | Command Executed              | Command<br>Parameters                                                                                               | Execution<br>Status |
|---------------------|---------------------------------------|----------------------------|-------------------------------------------------------------|-------------------------------|----------------------------------------------------------------------------------------------------|---------------------|
| 7/4/2018 1:50:14 PM | contoso-server4dc<br>(15.00.0516.025) | mtplkp.com/Users/<br>Kenny | mtplkp.com/Users/Kenny                                      | Set-Mailbox                   | Microsoft.Exchange.Dat<br>a.MultiValuedProperty'1[<br>Microsoft.Exchange.Dat<br>a.AdminAuditLogCmdletP<br>arameter] | True                |
| 7/4/2018 3:43:50 PM | contoso-server5dc<br>(15.00.0516.025) | mtplkp.com/Users/<br>Kenny | mtplkp.com/John                                             | New-Mailbox                   | Microsoft.Exchange.Dat<br>a.MultiValuedProperty`1[<br>Microsoft.Exchange.Dat<br>a.AdminAuditLogCmdletP<br>arameter] | True                |
| 7/4/2018 3:39:18 PM | contoso-server6dc<br>(15.00.0516.025) | mtplkp.com/Users/<br>Kenny | AuditLogSearch\73ef5eab-<br>5856-47c1-96a1-<br>bba8e291a0f7 | New-<br>MailboxAuditLogSearch | Microsoft.Exchange.Dat<br>a.MultiValuedProperty`1[<br>Microsoft.Exchange.Dat<br>a.AdminAuditLogCmdletP<br>arameter] | True                |

| Time                 | Description                                                                                                    |
|----------------------|----------------------------------------------------------------------------------------------------|
| - Jul 11 04:04:24 PM | ENTRY: RunDate : 7/2/2018 6:05:32 PM OriginatingServer : 1276 (15.00.0516.025) Caller : 400 (15.00.0516.025) Caller : 400 (15. |
| event_log_type       | +- Application                                                                                                    |
| event_type           | +- Information                                                                                                    |
| event_id             | <b>+-</b> 3230                                                                                                    |
| event_source         | +- EventTracker                                                                                                    |
| event_user_domain    | +- N/A                                                                                                    |
| event_computer       | +- Microsoft Exchange                                                                                                    |
| event_user_name      | +- N/A                                                                                                    |
| event_description    | ENTRY:                                                                                                    |
|                      | RunDate : 7/2/2018 6:05:32 PM                                                                                                    |
|                      | OriginatingServer : 101100 - 11100 (15.00.0516.025)                                                                                                    |
|                      | Caller:                                                                                                    |
|                      | ObjectModified : ###################################                                                                                                    |
|                      | CmdletName : Set-Mailbox                                                                                                    |
|                      | CmdletParameters:Microsoft.Exchange.Data.MultiValuedProperty`1[Microsoft.Exchange.Data.AdminAuditLogCmdletParameter]                                                                                                    |
|                      | Succeeded : True                                                                                                    |
|                      | FILE:e:\Official\Work Purpose\Report Logs\MS Exchange\ExchangeAdminAuditreport.csv                                                                                                    |
|                      | TYPE:CSV                                                                                                    |
|                      | FIELD: *                                                                                                    |

Figure 18

• Microsoft Exchange- Database changes by admin - This report gives the information about database changes by admin.

|                     |                                       |                                 |                                | Command               |                                                                                                    | Execution |
|---------------------|---------------------------------------|---------------------------------|--------------------------------|-----------------------|----------------------------------------------------------------------------------------------------|-----------|
| Event Time          | Server Name                           | Changed By                      | Object Changed                 | Executed              | Command Parameters                                                                                                    | Status    |
| 7/4/2018 1:53:27 PM | contoso-server4dc<br>(15.00.0516.025) | mtplkp.com/Users<br>/Joe Taylor | Mailbox Database<br>1365010500 | Mount-Database        | CmdletParameters/Parameter/Nam<br>e= [Identity];<br>CmdletParameters/Parameter/Valu<br>e= [Mailbox Database<br>1365010500] | True      |
| 7/4/2018 3:39:18 PM | contoso-server3dc<br>(15.00.0516.025) | mtplkp.com/Users<br>/Joe Taylor | Mailbox Database<br>1365010565 | New-Database          | CmdletParameters/Parameter/Nam<br>e= [Identity];<br>CmdletParameters/Parameter/Valu<br>e= [Mailbox Database<br>1365010565] | True      |
| 7/4/2018 3:38:19 PM | contoso-server4dc<br>(15.00.0516.025) | mtplkp.com/Users<br>/Joe Taylor | Mailbox Database<br>1365010500 | Dismount-<br>Database | CmdletParameters/Parameter/Nam<br>e= [Identity];<br>CmdletParameters/Parameter/Valu<br>e= [Mailbox Database<br>1365010500] | True      |

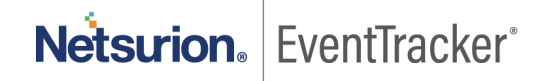

| Time                 | Description                                                                                                    |
|----------------------|----------------------------------------------------------------------------------------------------|
| - Jul 11 04:04:24 PM | ENTRY: RunDate : 7/2/2018 6:05:32 PM OriginatingServer : 🗤 🗤 🗤 (15.00.0516.025) Caller : 🚓 🖓 m com/Users 🍎 👘 ObjectModific 🗤 🖉 🗤 🗤 |
| event_log_type       | +- Application                                                                                                    |
| event_type           | +- Information                                                                                                    |
| event_id             | +- 3230                                                                                                    |
| event_source         | +- EventTracker                                                                                                    |
| event_user_domain    | +- N/A                                                                                                    |
| event_computer       | +- Microsoft Exchange                                                                                                    |
| event_user_name      | +- N/A                                                                                                    |
| event_description    | ENTRY:                                                                                                    |
|                      | RunDate : 7/2/2018 6:05:32 PM                                                                                                    |
|                      | OriginatingServer and a state (15.00.0516.025)                                                                                     |
|                      | Caller:                                                                                                    |
|                      | ObjectModified : Mailbox Database 1365010565                                                                                       |
|                      | CmdletName : Mount-Database                                                                                                    |
|                      | CmdletParameters : CmdletParameters/Parameter/Name= [Identity]; CmdletParameters/Parameter/Value= [Mailbox Database 1365010500]    |
|                      | Succeeded : True                                                                                                    |
|                      | FILE:e:\Official\Work Purpose\Report Logs\MS Exchange\ExchangeAdminAuditreport.csv                                                 |
|                      | TYPE:CSV                                                                                                    |
|                      | FIELD: *                                                                                                    |

Figure 20

• **Microsoft Exchange- User permission changes by admin** - This report gives the information about user permission changes by admin.

|                     |                                       |                                 |                       | Command                   |                                                                                                    | Execution |
|---------------------|---------------------------------------|---------------------------------|-----------------------|---------------------------|----------------------------------------------------------------------------------------------------|-----------|
| Event Time          | Server Name                           | Changed By                      | Object Changed        | Executed                  | Command Parameters                                                                                                    | Status    |
| 7/4/2018 1:53:27 PM | contoso-server4dc<br>(15.00.0516.025) | mtplkp.com/Users/<br>Bill Smith | mtplkp.com/Users/John | Add-<br>MailboxPermission | [Identity]; CmdletParameters/Parameter/Value= [Bill<br>Smith]; CmdletParameters/Parameter/Name= [User];<br>CmdletParameters/Parameter/Value= [John];<br>CmdletParameters/Parameter/Name= [AccessRights];<br>CmdletParameters/Parameter/Value= [FullAccess] | True      |
| 7/4/2018 3:39:18 PM | contoso-server4dc<br>(15.00.0516.025) | mtplkp.com/Users/<br>Bill Smith | mtplkp.com/Users/Gary | Add-<br>MailboxPermission | [Identity]; CmdletParameters/Parameter/Value= [Bill<br>Smith]; CmdletParameters/Parameter/Name= [User];<br>CmdletParameters/Parameter/Value= [Gary];<br>CmdletParameters/Parameter/Name= [AccessRights];<br>CmdletParameters/Parameter/Value= [FullAccess] | True      |

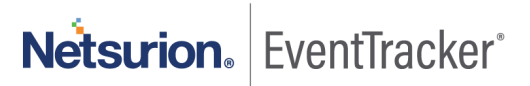

| Time                 | Description                                                                                                    |
|----------------------|----------------------------------------------------------------------------------------------------|
| - Jul 11 04:04:24 PM | ENTRY: RunDate : 7/2/2018 6:05:32 PM OriginatingServer : 100000025 (15.00.0516.025) Caller : 2010/00/05ers/2010/05/05/05/05/05/05/05/05/05/05/05/05/05                                                                                                    |
| event_log_type       | +- Application                                                                                                    |
| event_type           | +- Information                                                                                                    |
| event_id             | <b>+-</b> 3230                                                                                                    |
| event_source         | +- EventTracker                                                                                                    |
| event_user_domain 🐁  | +- N/A                                                                                                    |
| event_computer       | + - Microsoft Exchange                                                                                                    |
| event_user_name      | +- N/A                                                                                                    |
| event_description    | ENTRY:                                                                                                    |
|                      | RunDate : 7/2/2018 6:05:32 PM                                                                                                    |
|                      | OriginatingServer and Server (15.00.0516.025)                                                                                                    |
|                      | Caller:::::::::::::::::::::::::::::::::::                                                                                                    |
|                      | ObjectModified : @#@#@@@com/Users/Bill Smith                                                                                                    |
|                      | CmdletName : Add-MailboxPermission                                                                                                    |
|                      | CmdletParameters : CmdletParameters/Parameter/Name= [Identity]; CmdletParameters/Parameter/Value= [Bill Smith]; CmdletParameters/Parameter, /Name= [User]; CmdletParameters/Parameter/Value= [mail@www.gc;; CmdletParameters/Parameter/Name= [AccessRights]; |
|                      | Succeeded : True                                                                                                    |
|                      | FILE:e:\Official\Work Purpose\Report Logs\MS Exchange\ExchangeAdminAuditreport.csv                                                                                                    |
|                      | TYPE:CSV<br>FIELD: *                                                                                                    |

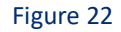

## 5.2 Categories

- Microsoft Exchange: Admin Audit This category provides information related to admin audit activities.
- Microsoft Exchange: Mailbox Audit This category provides information related to mailbox audit activities.
- **Microsoft Exchange: Message Tracking** This category provides information related to all mails traversing the exchange server.

## 5.3 Dashboards

• **Microsoft Exchange- Mailbox Changes by Admin**: This dashboard provides information related to mailbox changes by admin.

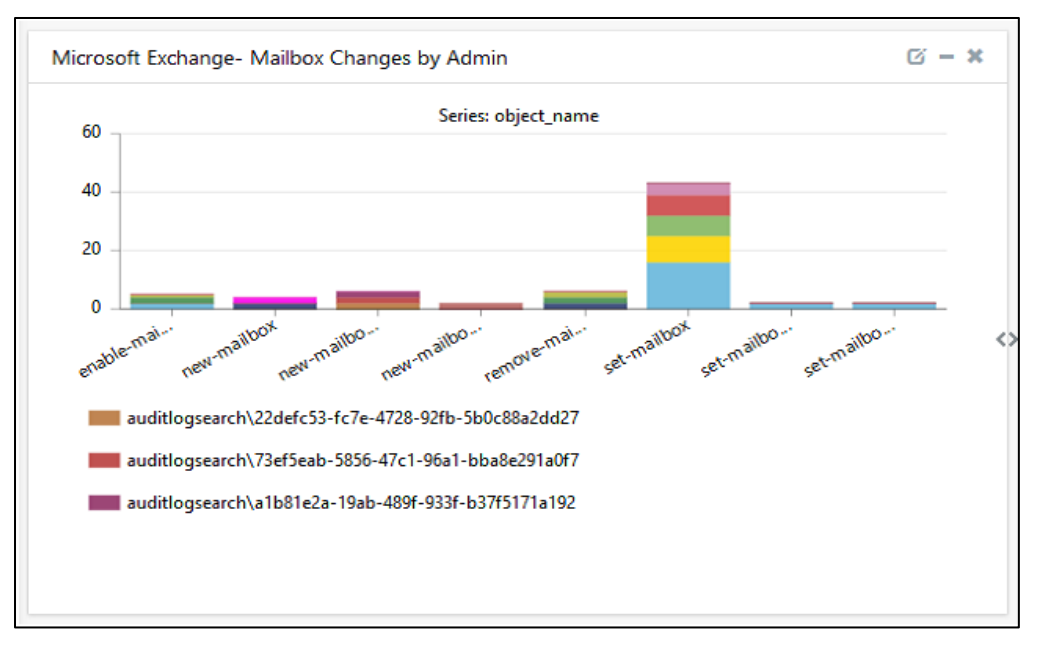

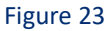

• Microsoft Exchange- Admin Audit Activity: This dashboard provides information related to admin audit activates.

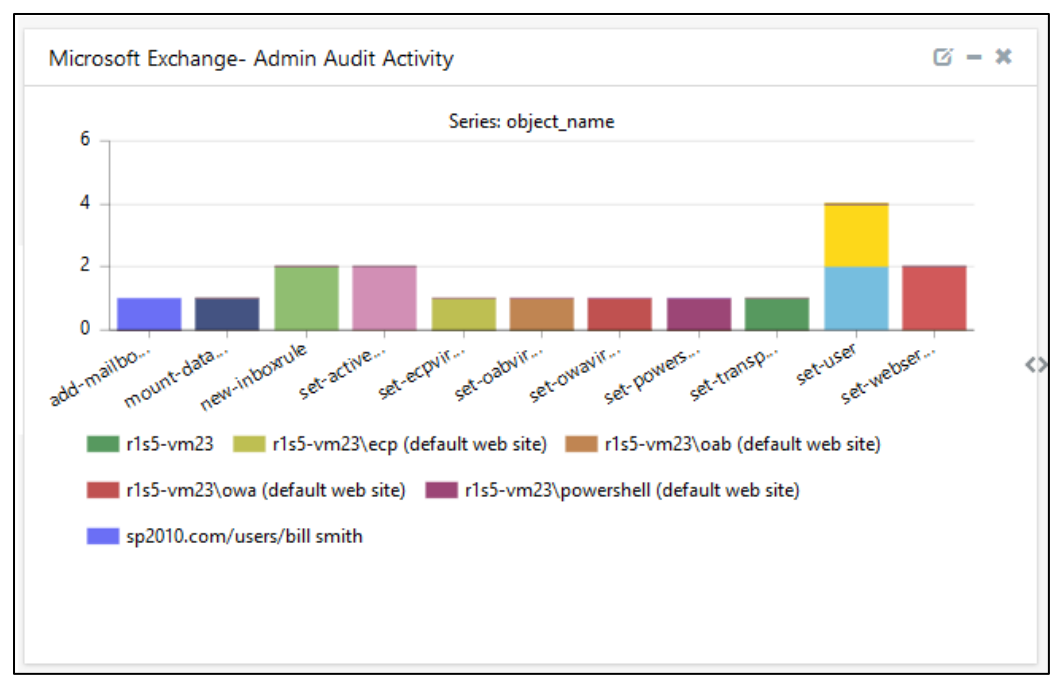

Figure 24

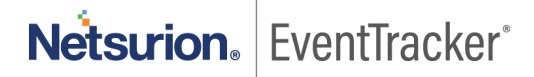

• Microsoft Exchange- Mailbox Access by Non-Owner: This dashboard provides information related to mailbox activities by non-owner.

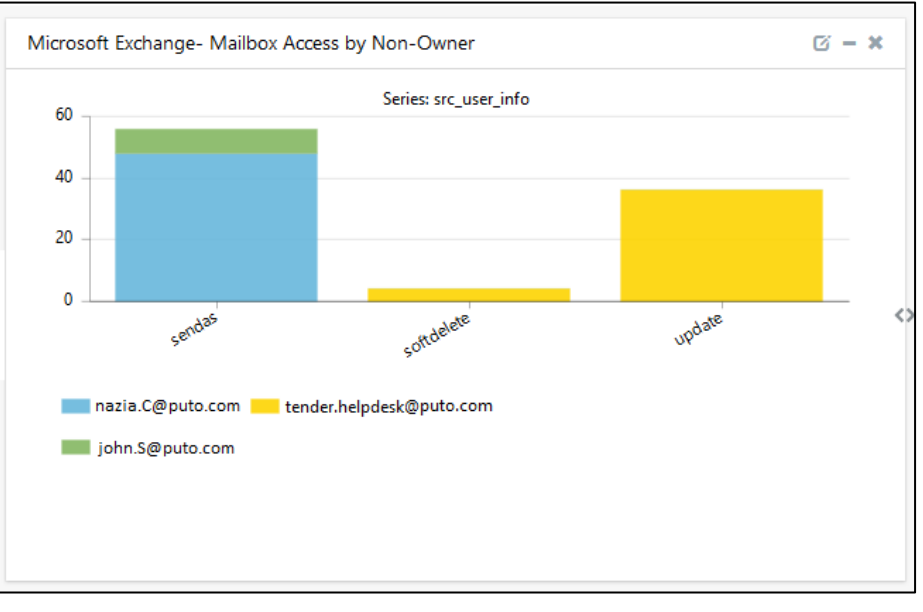

Figure 25

## 6. Importing Exchange Server knowledge pack into EventTracker

**NOTE**: Import knowledge pack items in the following sequence:

- Categories
- Parsing Rules
- Knowledge Objects
- Flex Reports
- Dashboards
- 1. Launch EventTracker Control Panel.
- 2. Double click Export Import Utility.

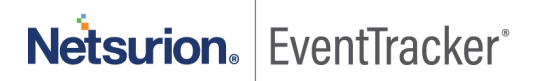

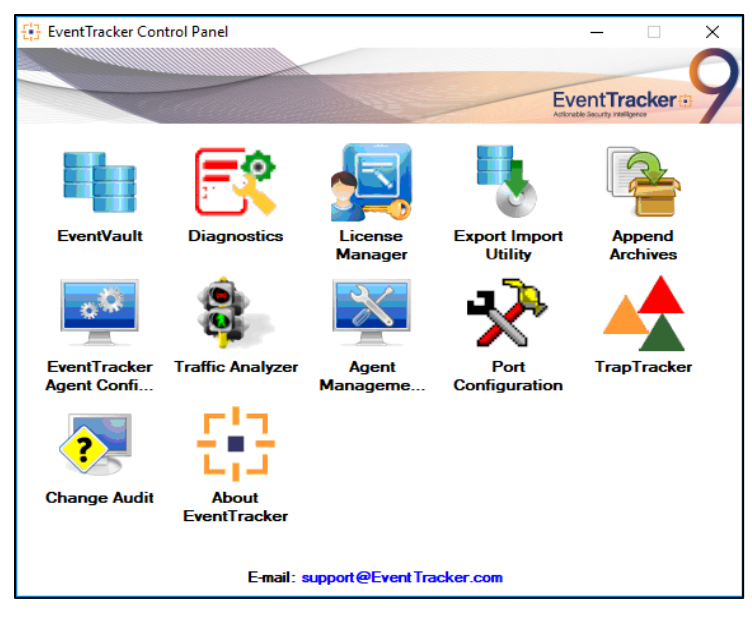

Figure 26

3. Click the Import tab.

## 6.1 Category

1. Click Category option, and then click Browse

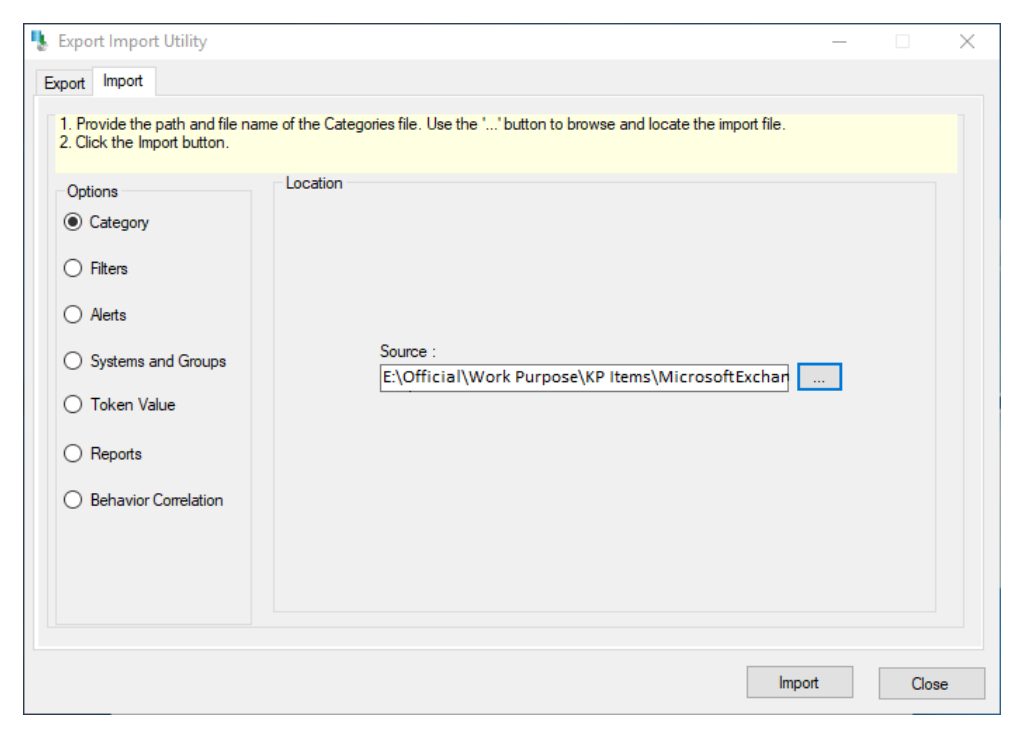

Figure 27

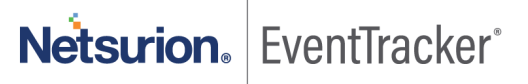

- 2. Locate Category\_Microsoft Exchange.iscat file, and then click Open.
- 3. To import categories, click Import. EventTracker displays success message.

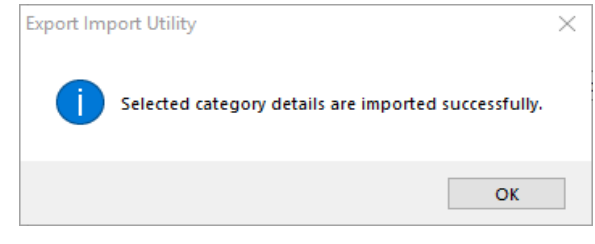

Figure 28

....

4. Click OK, and then click Close.

### 6.2 Parsing Rules

1. Click Token Value option, and then click Browse.

| 🐁 Export Import Utility                                        |                                                                                 | _ |       | × |
|----------------------------------------------------------------|---------------------------------------------------------------------------------|---|-------|---|
| Export Import                                                  |                                                                                 |   |       |   |
| 1. Provide the path and file nar<br>2. Click the Import button | ne of token value file. Use the '' button to browse and locate the import file. |   |       |   |
| Options                                                        | Location                                                                        |   |       |   |
| <ul> <li>Category</li> </ul>                                   |                                                                                 |   |       |   |
| ⊖ Filters                                                      |                                                                                 |   |       |   |
| ⊖ Alerts                                                       | Saurao -                                                                        |   |       |   |
| O Systems and Groups                                           | E:\Official\Work Purpose\KP Items\Microsoft                                     |   |       |   |
| Token Value                                                    |                                                                                 |   |       |   |
| ⊖ Reports                                                      |                                                                                 |   |       |   |
| O Behavior Correlation                                         |                                                                                 |   |       |   |
|                                                                |                                                                                 |   |       |   |
|                                                                |                                                                                 |   |       |   |
|                                                                |                                                                                 |   |       |   |
|                                                                | Import                                                                          |   | Close | e |

- 2. Locate Token Value\_Microsoft Exchange.istoken file, and then click Open.
- 3. To import alerts, click Import.

## 6.3 Knowledge Objects

- 1. Click Knowledge objects under Admin option in the EventTracker manager page.
- 2. Locate the KO\_Microsoft Exchange.etko file.

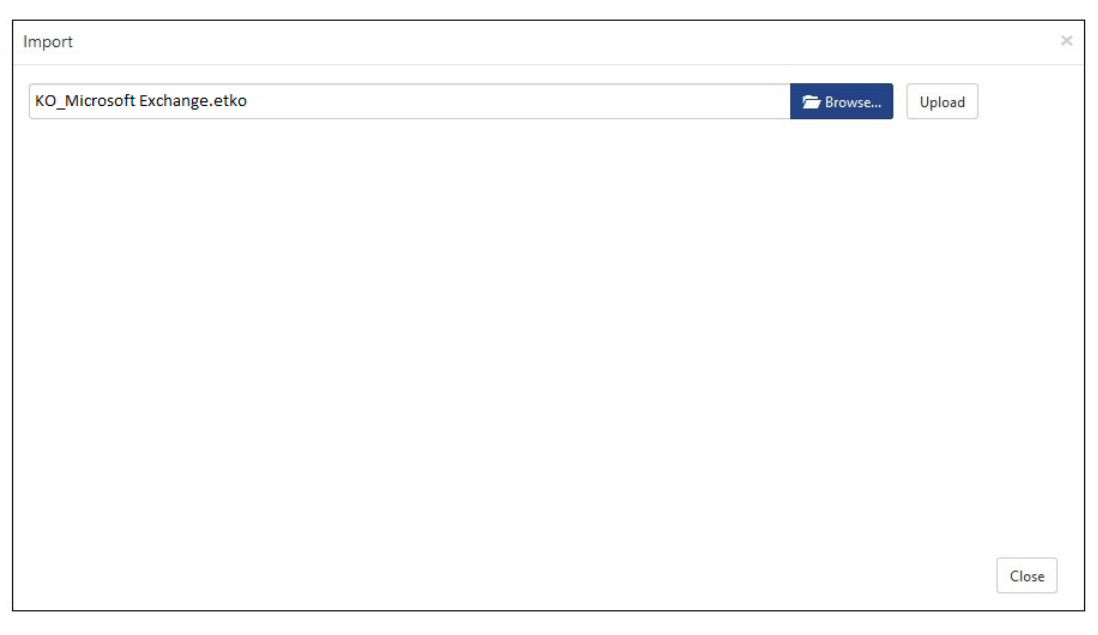

Figure 30

- 3. Click the '**Upload'** option.
- 4. Now select all the check box and then click on '**Import**' option.

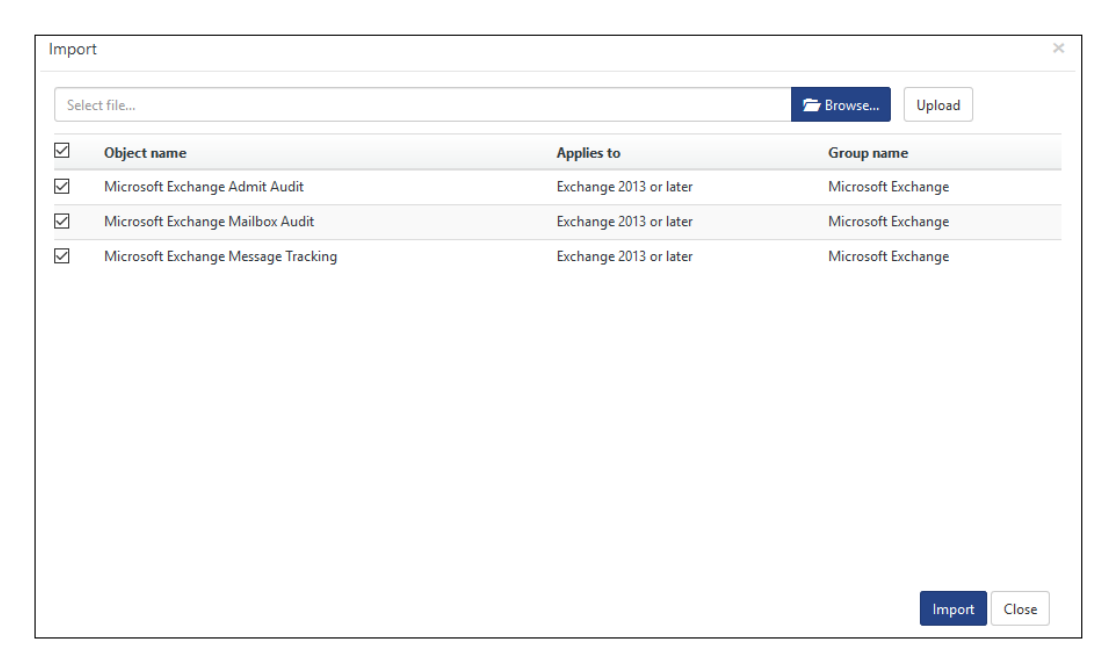

Figure 31

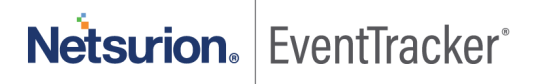

5. Knowledge objects are now imported successfully.

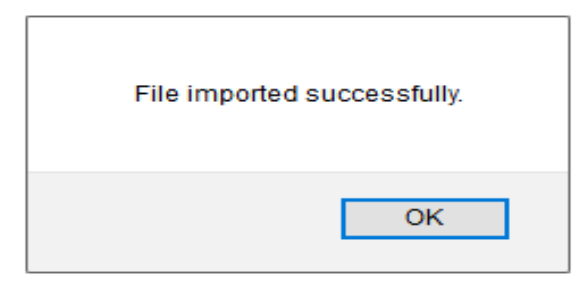

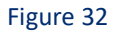

6. Click **OK**, and then click **Close**.

### 6.4 Reports

On EventTracker Control Panel,

1. Click **Reports** option, and select new (\*.etcrx) from the option.

| ote : If report(s) contains tem<br>Options | nplate, first import template and proceed with exportimport utility. |
|--------------------------------------------|----------------------------------------------------------------------|
| Category                                   |                                                                      |
| ) Alerts                                   | O Legacy (*.issch)      New (*.etcrx)                                |
| Systems and Groups                         | Source :                                                             |
| RSS Feeds                                  |                                                                      |
| Reports                                    |                                                                      |
| Behavior Rules                             |                                                                      |
| SCAP                                       |                                                                      |
| ) Token Value                              |                                                                      |

Figure 33

2. Locate the **Reports\_Microsoft Exchange.etcrx** file and select all the check box.

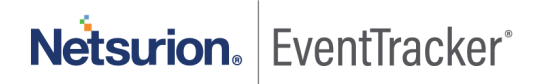

| Select           | freport(s   | s) contains template, first import template a<br>C:\Users\pradip.d\Desktop\KP_MS Excha                                                                                                    | nd proceed with report import process.                |          | Select file        |           |
|------------------|-------------|----------------------------------------------------------------------------------------------------|-------------------------------------------------------|----------|--------------------|-----------|
| Availab          | le report   | is i i i i i i i i i i i i i i i i i i                                                                                                    |                                                       |          |                    |           |
| Title            |             |                                                                                                    | Frequency Show all                                    | - Q Q    |                    |           |
|                  |             |                                                                                                    |                                                       |          | 1                  |           |
|                  |             | Title                                                                                                    | Sites                                                 | Groups   | Systems            | Frequency |
|                  | EDIT        | Microsoft Exchange-Admin audit details                                                                                                    | NTPLDTBLR48                                           | Default  | Microsoft Exchange | Undefined |
|                  | EDIT        | Microsoft Exchange-Database change                                                                                                    | NTPLDTBLR48                                           | Default  | Microsoft Exchange | Undefined |
|                  | EDIT        | Microsoft Exchange-Mailbox access b                                                                                                    | NTPLDTBLR48                                           | Default  | Microsoft Exchange | Undefined |
|                  | EDIT        | Microsoft Exchange-Mailbox access b                                                                                                    | NTPLDTBLR48                                           | Default  | Microsoft Exchange | Undefined |
|                  | EDIT        | Microsoft Exchange-Mailbox audit details                                                                                                    | NTPLDTBLR48                                           | Default  | Microsoft Exchange | Undefined |
|                  | EDIT        | Microsoft Exchange-Mailbox changes                                                                                                    | NTPLDTBLR48                                           | Default  | Microsoft Exchange | Undefined |
|                  | EDIT        | Microsoft Exchange-Message tracking                                                                                                    | NTPLDTBLR48                                           | Default  | Microsoft Exchange | Undefined |
|                  |             | Menter A. E. J. Harris H. Harrison and A. S. Sanakara and A. S. Sanakara and A. S | NTRUDTRUD 40                                          | Defende  |                    |           |
|                  | <u>EDIT</u> | Microsoft Exchange-User permission c                                                                                                    | NTPLDTBLR48                                           | Derauit  | Microsoft Exchange | Undefined |
| ₹                | EDIT        | Microsoft Exchange-User permission C                                                                                                    | NTPLUTBLR48                                           | Derault  | Microsoft Exchange | Undefined |
| <<br>Note        | :: Set run  | ntime option is not applicable for Defined F                                                                                                    | Reports and Hourly Reports                            |          | Microsoft Exchange | Undefined |
| <<br>Note<br>Set | EDIT        | time option is not applicable for Defined F<br>e for report(s) from                                                                                                    | Reports and Hourly Reports       I     at interval of | es Set ① | Microsoft Exchange | Undefined |

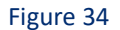

3. Click Import to import the reports. EventTracker displays success message.

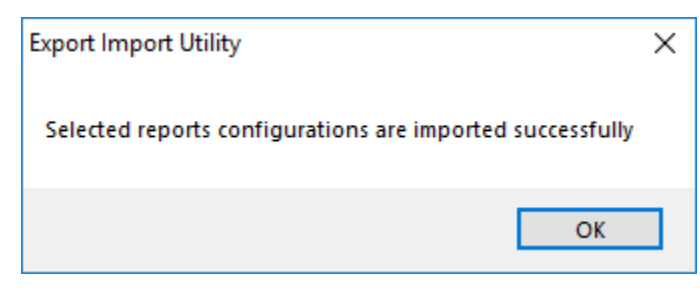

Figure 35

4. Click **OK**, and then click **Close**.

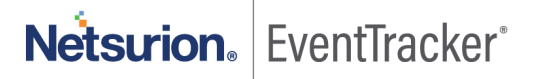

## 6.5 Dashboards

Note: If you have EventTracker version v9.0, you can import dashboards.

1. Open EventTracker.

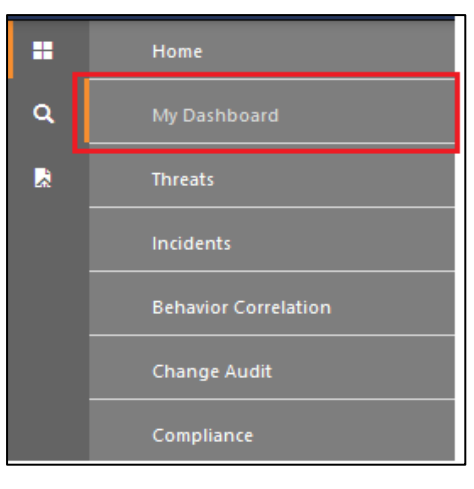

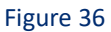

- 2. Navigate to Dashboard>My Dashboard.
- 3. Click the '**Import' T** to import the dashlets.

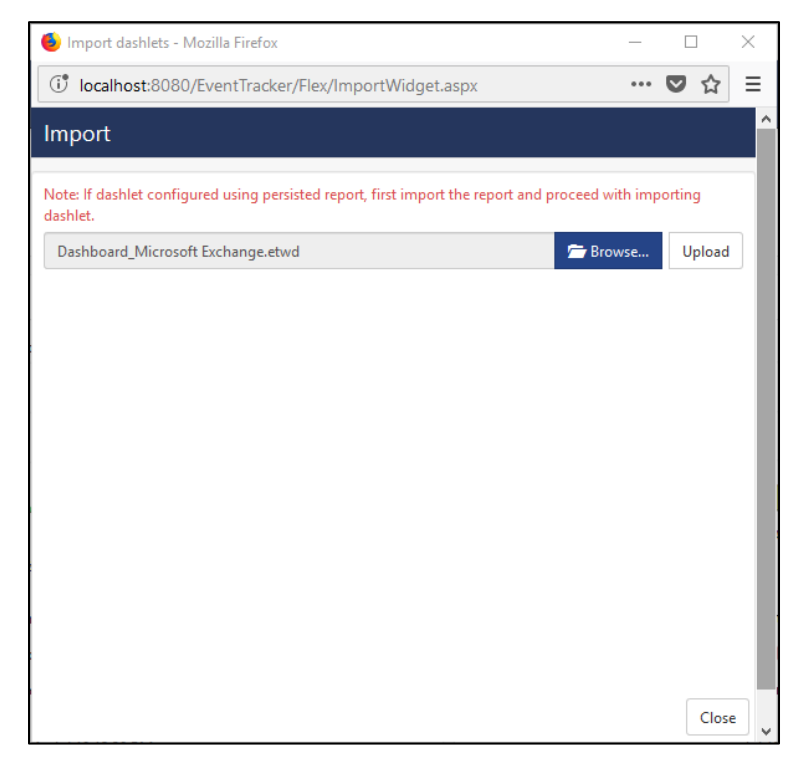

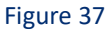

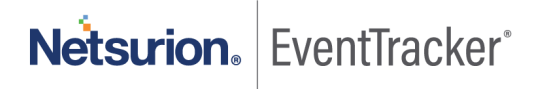

- 4. Locate the Dashboard\_Microsoft Exchange.etwd file.
- 5. Click the 'Upload' option.

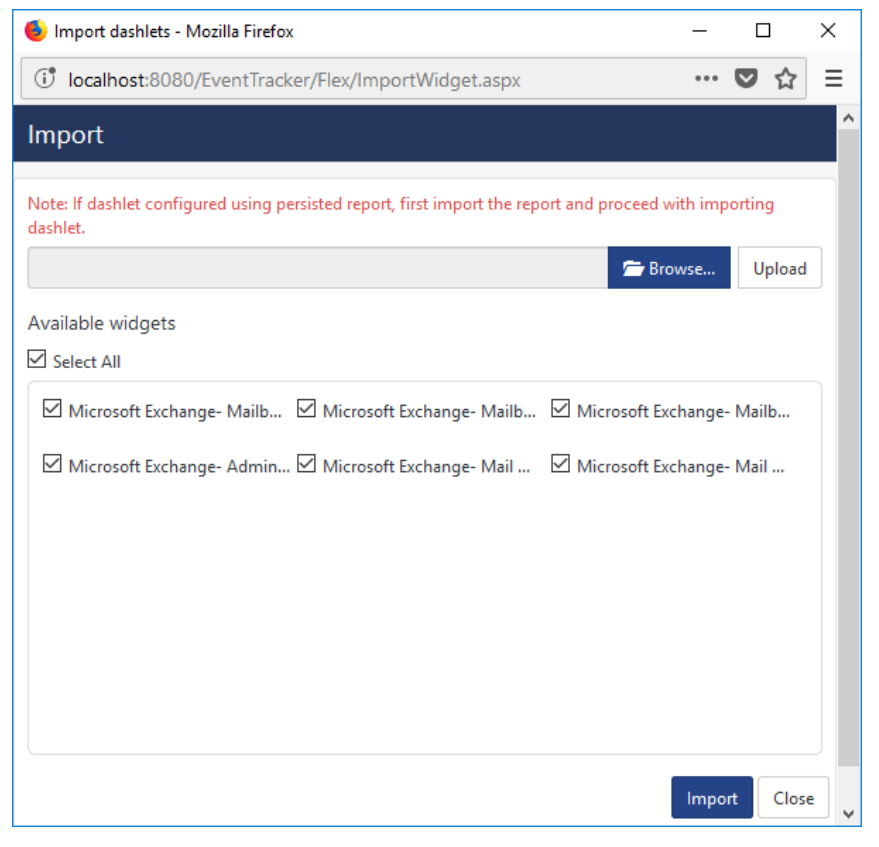

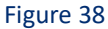

- Now select all the check boxes and then click on 'Import' option. Dashlets are now imported successfully.
- 7. Click 'Add' (a) to create a new dashboard.

| <u></u>   |       | ×              |  |
|-----------|-------|----------------|--|
| •••       | ♥ ☆   | ≡              |  |
|           |       |                |  |
|           |       |                |  |
|           |       |                |  |
|           |       |                |  |
|           |       |                |  |
| ve Delete | Canc  | el             |  |
|           | - ··· | - □<br>···· ♥☆ |  |

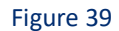

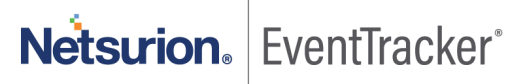

- 8. Fill suitable Title and Description and click Save.
- 9. Click 'Customize' (Section 1) to locate Microsoft Exchange dashlets and choose all imported dashlets for Microsoft Exchange Server.

| Customize dashlets            |                                 |                                 | ×                             |
|-------------------------------|---------------------------------|---------------------------------|-------------------------------|
| Microsoft                     |                                 |                                 | Q                             |
| Microsoft Exchange- Admin Au  | Microsoft Exchange- Mail Traffi | Microsoft Exchange- Mail Traffi | Microsoft Exchange- Mailbox A |
| Microsoft Exchange- Mailbox A | Microsoft Exchange- Mailbox C   |                                 |                               |
|                               |                                 |                                 |                               |
|                               |                                 |                                 |                               |
|                               |                                 |                                 |                               |
|                               |                                 |                                 | Add Delete Close              |
|                               |                                 |                                 |                               |

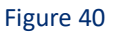

10. Click 'Add' to include dashlets in dashboard.

## 7. Verifying Exchange Server knowledge pack in EventTracker

## 7.1 Categories

- 1. Logon to EventTracker.
- 2. Click Admin dropdown, and then click Categories.
- 3. In **Category Tree** to view imported categories, scroll down and expand **Microsoft Exchange** group folder to view the imported categories.

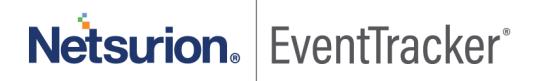

| Category                                                   |                             |                                                                        |                          | 🛧 / Admin / Category                           |
|------------------------------------------------------------|-----------------------------|------------------------------------------------------------------------|--------------------------|------------------------------------------------|
| Category Tree Search                                       | Category Details            | 5                                                                      |                          |                                                |
| All Categories     All acros events                        | Parent Group                | Microsoft Exchange                                                     |                          |                                                |
| - (a) All information events                               | Event Category Name         | Microsoft Exchange: Admin Audit                                        |                          |                                                |
| 🗐 *All warning events     🗐 *Security: All security events | Description                 | E.                                                                     |                          |                                                |
| Change Audit     Cisco IWAN                                | Applies to                  | Exchange 2013 or later Category version 1.0                            |                          |                                                |
| EventTracker      F-Secure Client Security                 | Show In                     | Operations Compliance Security                                         |                          |                                                |
| HP OfficeConnect Switch                                    | Event Rule                  |                                                                        |                          | Add Edit Delete                                |
| Microsoft Exchange                                         | Log Event<br>Type Type Cate | Event<br>gory Id Source User Match in Description                      | Description<br>Exception | Lucene Query                                   |
| Microsoft Exchange: Admin Audit                            | 0 0 0                       | 3230 EventTracker (?s)Caller.*?ObjectModified.*?CmdletName.*?Succeeded |                          | log_source:"Microsoft Exchange<br>Admit Audit" |
|                                                            |                             |                                                                        |                          | Save Cancel                                    |

Figure 41

## 7.2 Knowledge Objects

- 1. In the EventTracker web interface, click the Admin dropdown, and then click Knowledge Objects.
- 2. In the **Knowledge Object** tree, expand **Microsoft Exchange** group folder to view the imported Knowledge objects.

| Knowledge Objects                                         |               |                                                             |                                  |                        |              |            | 🔒 / Adm       | in / Knowle | dge Objects  |
|-----------------------------------------------------------|---------------|-------------------------------------------------------------|----------------------------------|------------------------|--------------|------------|---------------|-------------|--------------|
| Search objects                                            | Q             | Q Activate Nov                                              | v                                |                        |              |            | Obj           | ects 🕂 🗍    | t ¢          |
| Groups 🛨 🧭 🗓                                              | Obje<br>Appli | ct name Microsoft Exchange<br>ies to Exchange 2013 or later | Admit Audit                      |                        |              |            |               | ÷           | ±¢           |
| Cisco ASA Firewall                                        |               |                                                             |                                  |                        |              |            |               |             |              |
| Cisco IWAN                                                | Rules         | 5                                                           |                                  |                        |              |            |               |             |              |
| ■ Default                                                 |               | Title                                                       | Log type                         | Event source           | Event id     | Event type |               |             |              |
|                                                           | +             | Microsoft Exchange Mailbox                                  | Changes                          | EventTracker           | 3230         |            |               | 0           | Î <i>Q</i> , |
|                                                           |               | Message Signature: (?s)Cal                                  | ler.*?ObjectModified.*?CmdletNam | e.*?Succeeded          |              |            |               |             |              |
| F-Secure Client Security                                  |               | Message Exception:                                          |                                  |                        |              |            |               |             |              |
| HP OfficeConnect Switch                                   |               | Expressions                                                 |                                  |                        |              |            |               |             |              |
| ■ Mac OS X                                                |               | Expression type                                             | Expression 1                     |                        | Expression 2 | 2          | Format string |             |              |
| Microsoft Exchange                                        |               | Regular Expression                                          | (? <key>[\w+]+)\s+\:(?&lt;</key> | <value>[^\n]+)</value> |              |            |               |             | ☑ ÎÌ         |
| Microsoft Exchange Adm 🧭 🏢<br>Microsoft Exchange Mail 🏈 🟢 |               |                                                             |                                  |                        |              |            |               |             |              |
| Microsoft Exchange Mes 🧭 📋                                |               |                                                             |                                  |                        |              |            |               |             |              |

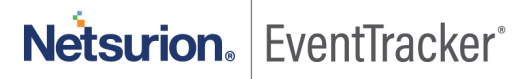

## 7.3 Reports

1. In the EventTracker web interface, click the Reports menu, and then select Report Configuration.

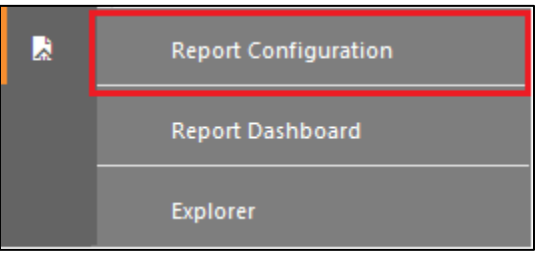

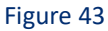

- 2. In Reports Configuration pane, select Defined option.
- 3. Click on the **Microsoft Exchange** group folder to view the imported Exchange Server reports.

| Report Configuration / Reports / Report Configuration / Defined |      |   |                                         |                                                     |                    |                    |         |        |     |
|-----------------------------------------------------------------|------|---|-----------------------------------------|-----------------------------------------------------|--------------------|--------------------|---------|--------|-----|
| Scheduled O Queued O Defined                                    |      |   |                                         |                                                     | Search             |                    | ର୍ ଷ୍   | Ċ      | 1 🗹 |
| Report Groups 🕀 🔡 Reports configuration: Microsoft Exchange     |      |   |                                         |                                                     |                    |                    |         |        |     |
| 5 Security                                                      |      | 9 | ) 🗓 (                                   | 2,                                                  |                    |                    |         | Total: | 8   |
| Compliance                                                      |      |   |                                         | Title                                               | Created on         | Modified on        |         |        |     |
| Coperations                                                     |      |   | £\$3                                    | Microsoft Exchange-Message tracking details         | Jul 11 05:21:19 PM | Jul 19 11:27:02 AM | ()      | 5      | +   |
| <mark>단</mark> 금 Flex                                           |      |   | £                                       | Microsoft Exchange-Mailbox access by owner          | Jan 13 11:43:18 AM | Jul 19 11:27:14 AM | i       | 6      | +   |
| AirWatch MDM                                                    | Ü 🧭  |   | £3                                      | Microsoft Exchange-Mailbox access by non-owner      | Jan 13 11:43:18 AM | Jul 19 11:27:28 AM | ()      | 5      | +   |
| Check Point-Syslog                                              | Ü 🧭  |   | 243                                     | Microsoft Exchange-Mailbox audit details            | Jan 13 11:38:25 AM | Jul 19 11:27:38 AM | (i)     | 2      | +   |
| Cisco IWAN                                                      | Ü 🧭  |   | ~~~~~~~~~~~~~~~~~~~~~~~~~~~~~~~~~~~~~~~ | -<br>Microsoft Evchange Admin audit details         | lan 12 06:49:03 PM | Jul 19 11:27:50 AM | <u></u> |        |     |
| ET Agent                                                        | Ü 🧭  |   | 422                                     | Wicrosoft Exchange-Aulinn audit details             | Jan 12 00.45.03 PM | Jul 15 11.27.30 AM | 0       | 0      | +   |
| EventTracker                                                    | Ш́ Ø |   | 2.23                                    | Microsoft Exchange-Database changes by admin        | Jan 12 06:49:03 PM | Jul 19 11:28:05 AM | ()      | 8      | +   |
| HP OfficeConnect Swi                                            | Ē Ø  |   | 2.53                                    | Microsoft Exchange-Mailbox changes by admin         | Jan 12 06:49:03 PM | Jul 19 11:28:17 AM | (j      | 5      | +   |
| Microsoft ActiveSync                                            | Ū Ø  |   | £\$3                                    | Microsoft Exchange-User permission changes by admin | Jan 12 06:49:03 PM | Jul 19 11:28:28 AM | ()      | 5      | +   |
| G Microsoft Exchange                                            | Ü 🧭  |   |                                         |                                                     |                    |                    |         |        |     |

Figure 44

## 7.4 Dashboards

- 1. Open EventTracker in browser and logon.
- Navigate to Dashboard>My Dashboard. My Dashboard pane is shown.

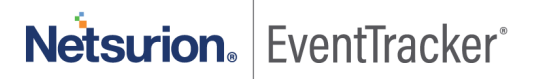

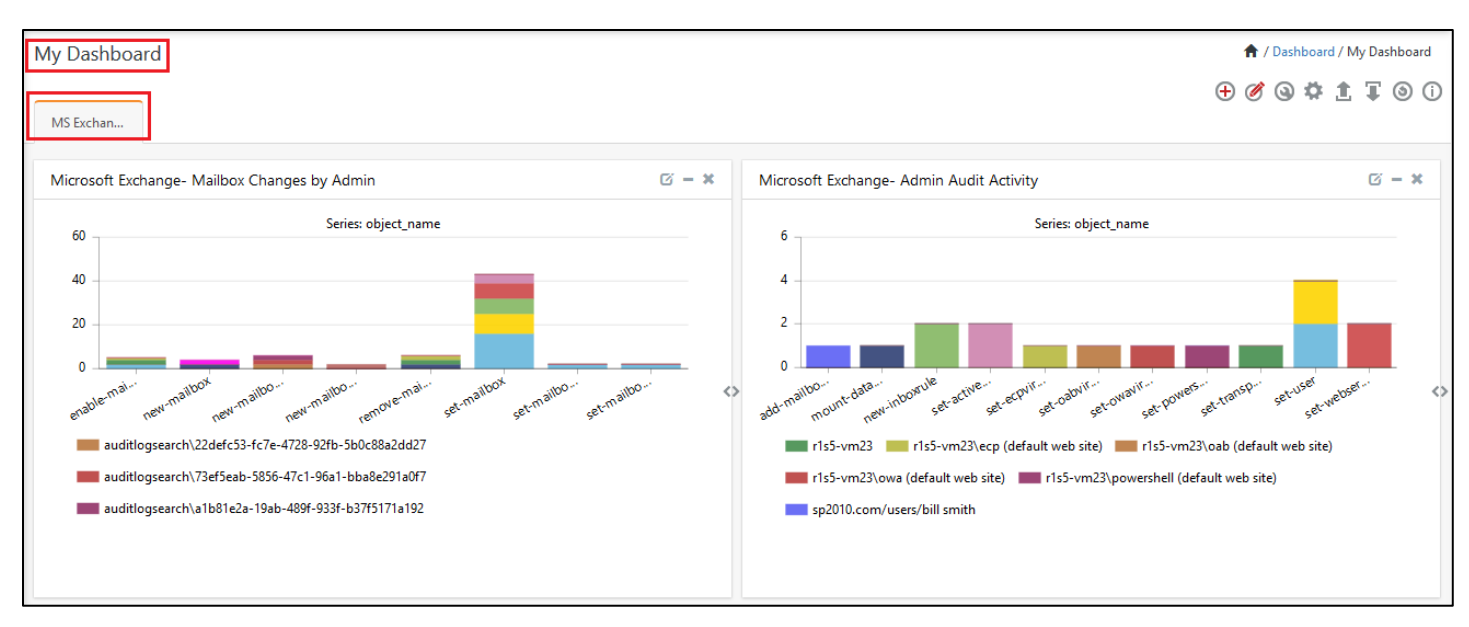

Figure 45

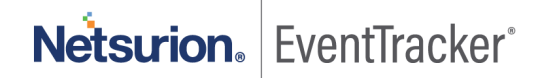